## E-Book Ausleihe

Sie wählen den entsprechenden Titel (hier: Praxisanleitung in der Pflege) entweder in unserem Online-Katalog aus oder gehen über folgenden Link <u>http://kh-mz.ciando.com/</u>

| 🟚 home 📲 konto 🛈 info 📱 suchtipps ? hilfe                                                                                                    |                                                                                                    |                                                |                    |
|----------------------------------------------------------------------------------------------------|----------------------------------------------------------------------------------------------------|------------------------------------------------|--------------------|
| Stichwort Praxisanleitung in der Pflege Verfasse                                                                                                    | Nachname, Vorname                                                                                                    | Tite                                           |                    |
| Schlagwort A-Z Systema                                                                                                    | ik A-z                                                                                                    | Mediengruppe Alle                              |                    |
| Katalog Bibliothek 🔎 suchen 🛪 reset                                                                                                    |                                                                                                    | e dr                                           | ucken 🥬 profisuche |
| Suchergebnis - Übersicht                                                                                                    | Detailanzeige                                                                                                    |                                                |                    |
| Standardsortierung V<br>Sortierrichtung: aufsteigend absteigend                                                                                                    | Praxisanleitung in der Pflege [Elektronische Ressource]<br>Verfasserangaben: Ruth Mamerow<br>1. Verfasser: Mamerow, Ruth                |                                                |                    |
| Mamerow, Ruth:<br>Praxisanleitung in der Pflege / R. Mamerow - 3., übera 2010<br>Mamerow, Ruth:                                                                                                    | Impressum: Berlin [u.a.] : Springer, 2016<br>Umfang: XI, 300 S. : Ill. ; Dateiformat: pdf, B-Lizenz<br>Auflage: S., aktualisierte Aufl. |                                                |                    |
| Praxisanleitung in der Pflege : mit 58 Tabellen / R. Mamerow - 2006 Mamerow, Ruth: Praxisanleitung in der Pflege : mit 59 Tabellen / R. Mamerow - 2., übera 2008                                                                                                    | Fußnote: Literaturangaben<br>ISBN: 3662480271                                                                                           |                                                |                    |
| Mamerow, Ruth:     Maria Praxisanleitung in der Pflege [Elektronische Ressource] / Ruth Mamerow - 5., aktua 2016     Source (     Source ( |                                                                                                    | Zum Download bitte hier klicken                |                    |
| Priege Lutais offnen indheits- und Krankenpflege; Gesundheits- und Kinderkrankenpflege;<br>Altenpflege. [1]. Handbuch Praxisanleitung 1. Aufl 2011 244 S. : Ill., graph. Darst.                                                                                                    | Verwandte Themen<br>Schlagwörter: Krankenpflege ; Arbeitsunterweisung ; Ausbildung                                                      |                                                |                    |
| © 2001 - 2017 by OCLC                                                                                                    | Systematik: E-Book<br>P 32 52                                                                                                    |                                                |                    |
|                                                                                                    | Buchungsnr. Signatur Standort<br>E-Book                                                                                                 | Status Frist Vorbestellungen<br>Zum Download 0 |                    |

Im Online-Katalog klicken Sie auf Zum Download bitte hier klicken.

Ab hier müssen Sie sich entscheiden, ob Sie den Titel nur online lesen wollen oder ausleihen möchten. Wenn Sie den Titel ausleihen, müssen Sie – sofern Sie nicht an einem Hochschul-PC sitzen – den "Adobe Digital Editions" herunterladen (s. unteres Bild oben rechts) und sich einmalig bei Adobe registrieren (s. Registrierung).

Adobe-ID = E-Mail-Adresse

Kennwort = selbstgewähltes Passwort

| And the second second s | CBooks<br>By Stand | Hilfe | Konto | Meine Medien | Anmelden |
|----------------------------------------------------------------------------------------------------|--------------------|-------|-------|--------------|----------|
| Contract Desenance<br>of Applied Names                                                                                                    |                    |       |       |              |          |

| Schnellsuche                                                                                                 | los                                                                                 | zur Expertensuche                                                                                                    | mobile Version                                                                      | Get cla to ADOBE" Get ADOBE" *                                               |
|----------------------------------------------------------------------------------------------------|-------------------------------------------------------------------------------------|----------------------------------------------------------------------------------------------------|-------------------------------------------------------------------------------------|------------------------------------------------------------------------------|
| Kategorien<br>eBooks ~<br>Computer<br>Geschichte<br>Kultur<br>Medizin / Gesundheit<br>Philosophie / Religion | Ret Name<br>Praxisanleitur<br>in der Pflege<br>3. Aufre                             | Arrante de la construction de la construction de la | r Pflege                                                                            | Support-<br>Hotline                                                          |
| Politik<br>Psychologie / Pädagogik<br>Recht                                                                  | Mala and Taba                                                                       | eBook anfordern ►                                                                                                    |                                                                                     | G+<br>∅ + ∎ÿ⊾≊⊠…                                                             |
| Technik / Wissen<br>Wirtschaft                                                                               | Praxisanleitung in der P                                                            | flege                                                                                                    |                                                                                     |                                                                              |
| Service                                                                                                    | ► Kapitelübersicht                                                                  | Kurzinformation  Leseprob                                                                                                    | e 🕨 Blick ins Buch 🕨 Fragen zu                                                      | eBooks?                                                                      |
| Mobile Endgeräte<br>Online Lesen                                                                             | So leiten Sie Lernende<br>Dieses Fachbuch richtet                                   | und Studierende in der Pflege kompete<br>sich an alle Praxisanleiter und Mentoren in<br>stwortlich sind                                                                                                    | nt an!<br>der Pflege, die für eine gute Einarbeit                                   | ung und Begleitung von Schülern oder                                         |
| Info/Kontakt                                                                                                 | Als Praxisanleiter sind Si<br>Aufgaben erfolgreich zu                               | e als Pflegespezialist und Pädagoge geford<br>meistern. Gestalten Sie den schwierigen Pi                                                                                                    | ert. Die erfahrene Autorin vermittelt Ih<br>rozess des Theorie-Praxistransfers posi | nen alle wichtigen Inhalte, um diese<br>tiv und prägen Sie Auszubildende und |
| Kontakt                                                                                                    | neue Mitarbeiter durch fa<br>Konfliktsituationen führe<br>Situationen, Schüler zu r | achliche und emotionale Kompetenz. Gute<br>n zu einer guten Zusammenarbeit und ber<br>notivieren und zu fördern.                                                                                                    | Gesprächstechniken, sicheres Auftrete<br>eichern das gesamte Team. Hier finder      | n und Handeln auch in<br>1 Sie konkrete Tipps aus verschiedener              |

Ruth Mamerow: Fachkrankenschwester, Dipl. Medizinpädagogin und Fachautorin in der Aus- und Fortbildung Pflegender sowie in der Beratung und Begleitung pflegender Angehöriger in Hamburg

© 2008-2018 ciando GmbH | Impressum | Datenschutzbestimmungen | Kontakt | F.A.Q.

Sie klicken auf eBook anfordern und gelangen auf die Login-Seite.

| Statistics                                                                                                    |                                                               | by canco                                                                                          |                                                                                  |                                                      |
|----------------------------------------------------------------------------------------------------|---------------------------------------------------------------|---------------------------------------------------------------------------------------------------|----------------------------------------------------------------------------------|------------------------------------------------------|
| chnellsuche                                                                                                    | los                                                           | zur Expertensuche                                                                                 | mobile Version                                                                   | Get cando de ADOBL<br>Audo-Player                    |
|                                                                                                    |                                                               |                                                                                                   |                                                                                  |                                                      |
| Liaha Kundinnan und Kundan dar K                                                                                                    | atholische Hochschule Ma                                      | sing um die eBooke nutgen zu können loggen i                                                      | Sia cich hitta hai "Bactahanda Nutzar" :                                         | mit dar Nummar Ibrac                                 |
| Liebe Kundinnen und Kunden der K<br>Bibliotheksausweises und Ihrem Pa<br>Katholische Hochschule Mainz.                                                                         | atholische Hochschule Ma<br>sswort ein. Das Angebot s         | ainz, um die eBooks nutzen zu können, loggen :<br>steht nur registrierten und aktiven Kundinnen u | Sie sich bitte bei "Bestehende Nutzer" i<br>ind Kunden zur Verfügung. Bei Fragen | mit der Nummer Ihres<br>wenden Sie sich bitte an die |
| Liebe Kundinnen und Kunden der K<br>Bibliotheksausweises und Ihrem Pa<br>Katholische Hochschule Mainz.<br>Bestehende Nutzer                                                    | atholische Hochschule Ma<br>sswort ein. Das Angebot s         | ainz, um die eBooks nutzen zu können, loggen :<br>steht nur registrierten und aktiven Kundinnen u | Sie sich bitte bei "Bestehende Nutzer" i<br>Ind Kunden zur Verfügung. Bei Fragen | mit der Nummer Ihres<br>wenden Sie sich bitte an die |
| Liebe Kundinnen und Kunden der K<br>Bibliotheksausweises und Ihrem Pa<br>Katholische Hochschule Mainz.<br>Bestehende Nutzer<br>Bitte geben Sie Ihre Zugangsdaten               | atholische Hochschule Ma<br>sswort ein. Das Angebot :<br>ein: | ainz, um die eBooks nutzen zu können, loggen :<br>steht nur registrierten und aktiven Kundinnen u | Sie sich bitte bei "Bestehende Nutzer" i<br>Ind Kunden zur Verfügung. Bei Fragen | mit der Nummer Ihres<br>wenden Sie sich bitte an die |
| Liebe Kundinnen und Kunden der K<br>Bibliotheksausweises und Ihrem Pa<br>Katholische Hochschule Mainz.<br>Bestehende Nutzer<br>Bitte geben Sie Ihre Zugangsdaten<br>Ihr Login: | atholische Hochschule Ma<br>sswort ein. Das Angebot :<br>ein: | ainz, um die eBooks nutzen zu können, loggen s<br>steht nur registrierten und aktiven Kundinnen u | Sie sich bitte bei "Bestehende Nutzer" i<br>Ind Kunden zur Verfügung. Bei Fragen | mit der Nummer Ihres<br>wenden Sie sich bitte an die |

© 2008-2018 ciando GmbH | Impressum | Datenschutzbestimmungen | Kontakt | F.A.Q.

Hier geben Sie Ihre Login-Daten ein (*Ihr Login* = Ausweisnummer, *Ihr Passwort* = Ihr Geburtsdatum in folgender Form TT.MM.JJJJ)

und klicken auf *weiter*. Dann werden Ihnen u. a. folgende Symbole angezeigt 🞯 🖳. Wenn Sie den Titel nur lesen möchten, können Sie die Weltkugel auswählen. Wollen Sie jedoch den Titel ausleihen, müssen Sie das PC-Symbol anklicken:

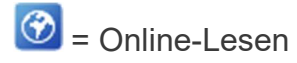

= Ausleihe des Titels

### Registrierung

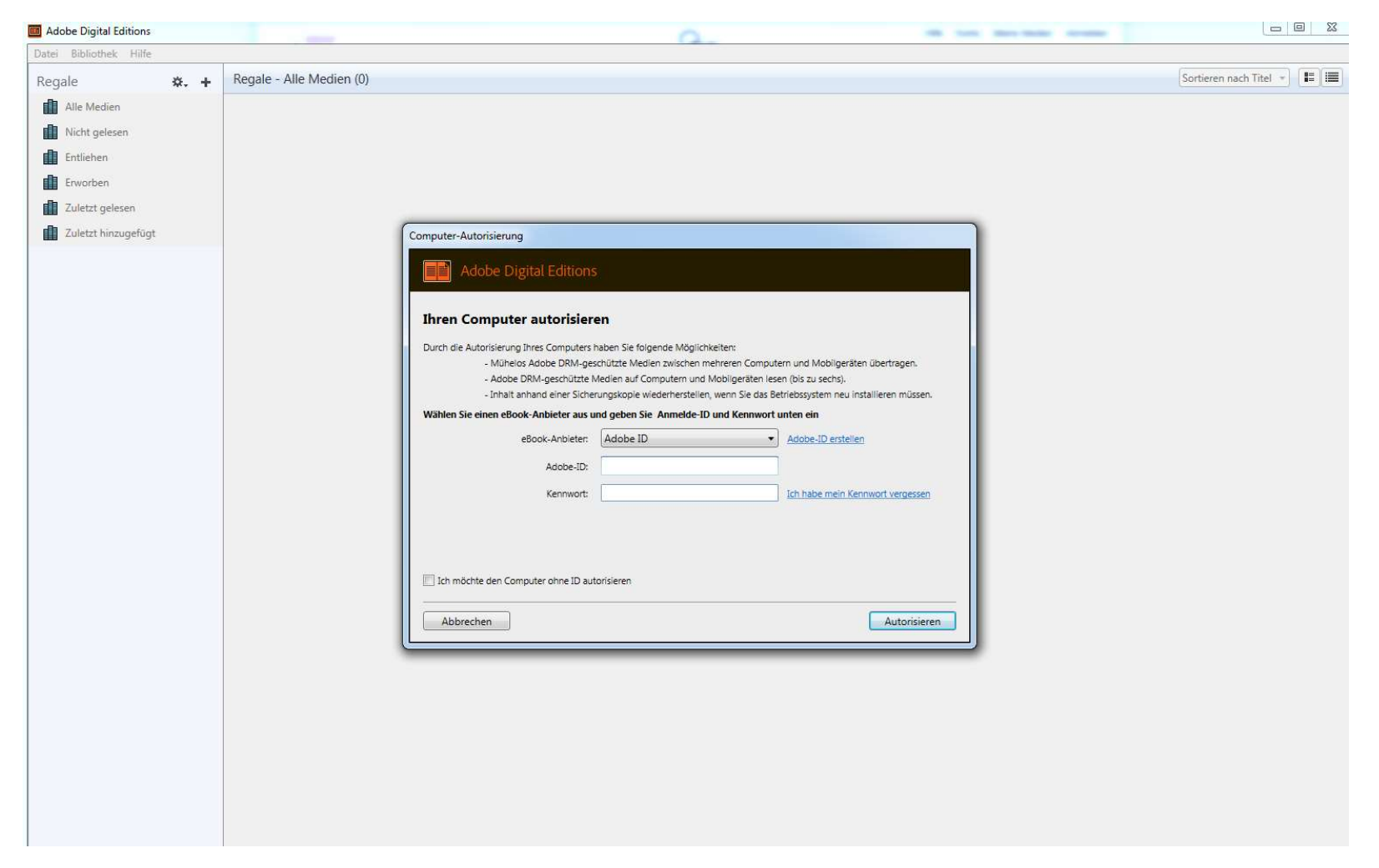

Adobe ID erstellen wählen

ID = E-Mail-Adresse (Vorherige Registrierung mit dieser E-Mail-Adresse)

| ļ              |       | Nachname |      |   |
|----------------|-------|----------|------|---|
| E-Mail-Adresse | 2     |          |      |   |
| Kennwort       |       |          |      |   |
| Deutschland    |       |          |      | ~ |
| eburtsdatum (  | Ð     |          |      |   |
| Tag 🗸          | Monat | ~        | Jahr | ~ |

Bitte kontaktieren Sie mich per E-Mail.

Durch Klicken auf "Registrieren" stimme ich zu, dass ich die Nutzungsbedingungen gelesen habe und akzeptiere.

Registrieren

Registrieren anklicken

## 🕼 Adobe ID

# Registrieren

| Michaela       |             | Palzer |        |
|----------------|-------------|--------|--------|
| michaela.palze | er@kh-mz.de |        |        |
| •••••          | •••         |        |        |
| Deutschland    |             |        | ~      |
| Geburtsdatum   | 0           |        |        |
| 30 ~           | April       | ~      | 1961 ¥ |

Die Unternehmensgruppe von Adobe würde Sie gerne durch personalisierte E-Mails zu Produkten und Diensten informiert halten. Ausführliche Informationen erhalten Sie in der Datenschutzrichtlinie von Adobe.

Bitte kontaktieren Sie mich per E-Mail.

Durch Klicken auf "Registrieren" stimme ich zu, dass ich die Nutzungsbedingungen gelesen habe und akzeptiere.

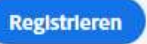

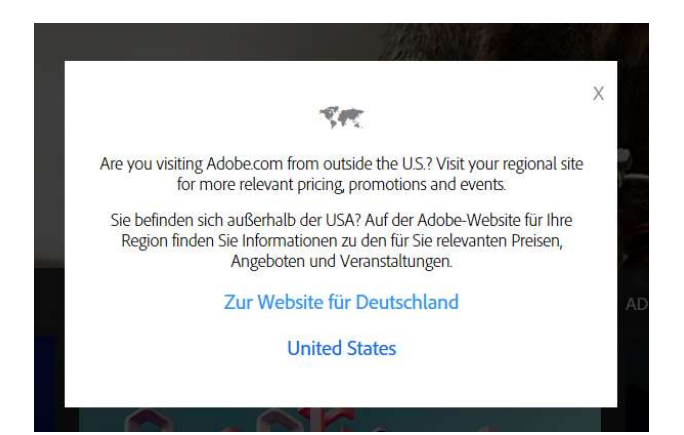

#### Zur Website für Deutschland

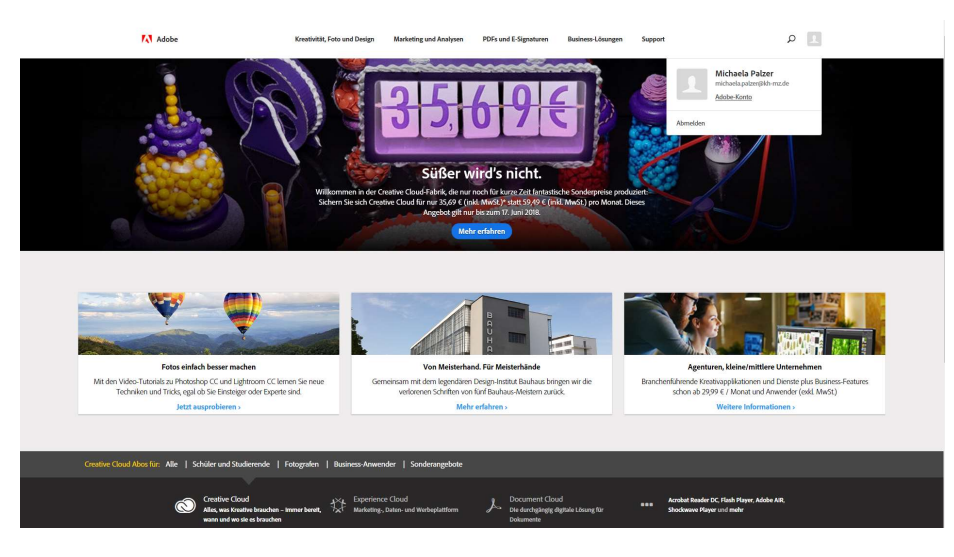

Abmelden

Obiges Fenster nach Abmeldung schließen!

Zur Computer-Autorisierung wechseln, Kennwort eingeben und auf Autorisieren klicken

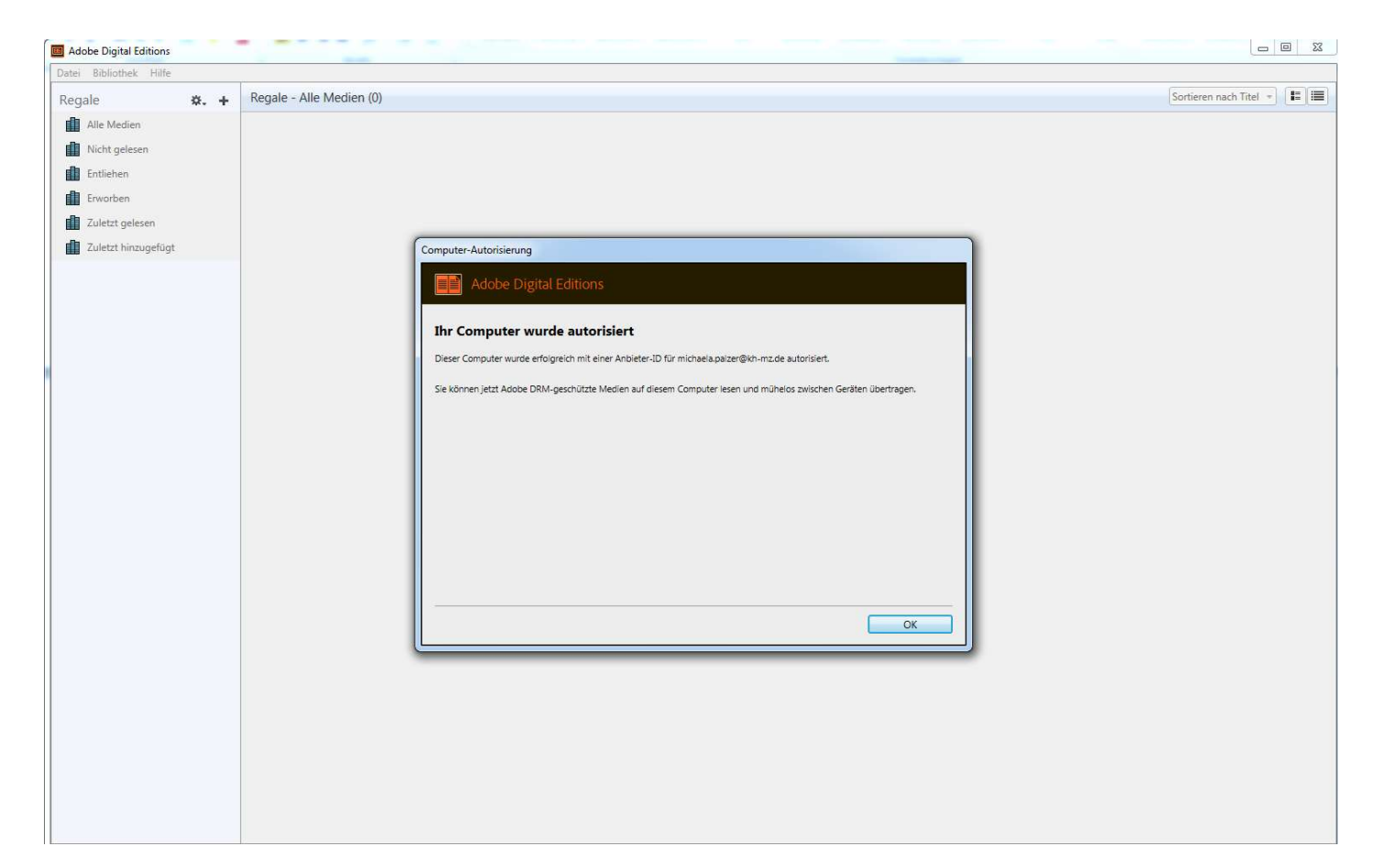

Ok anklicken

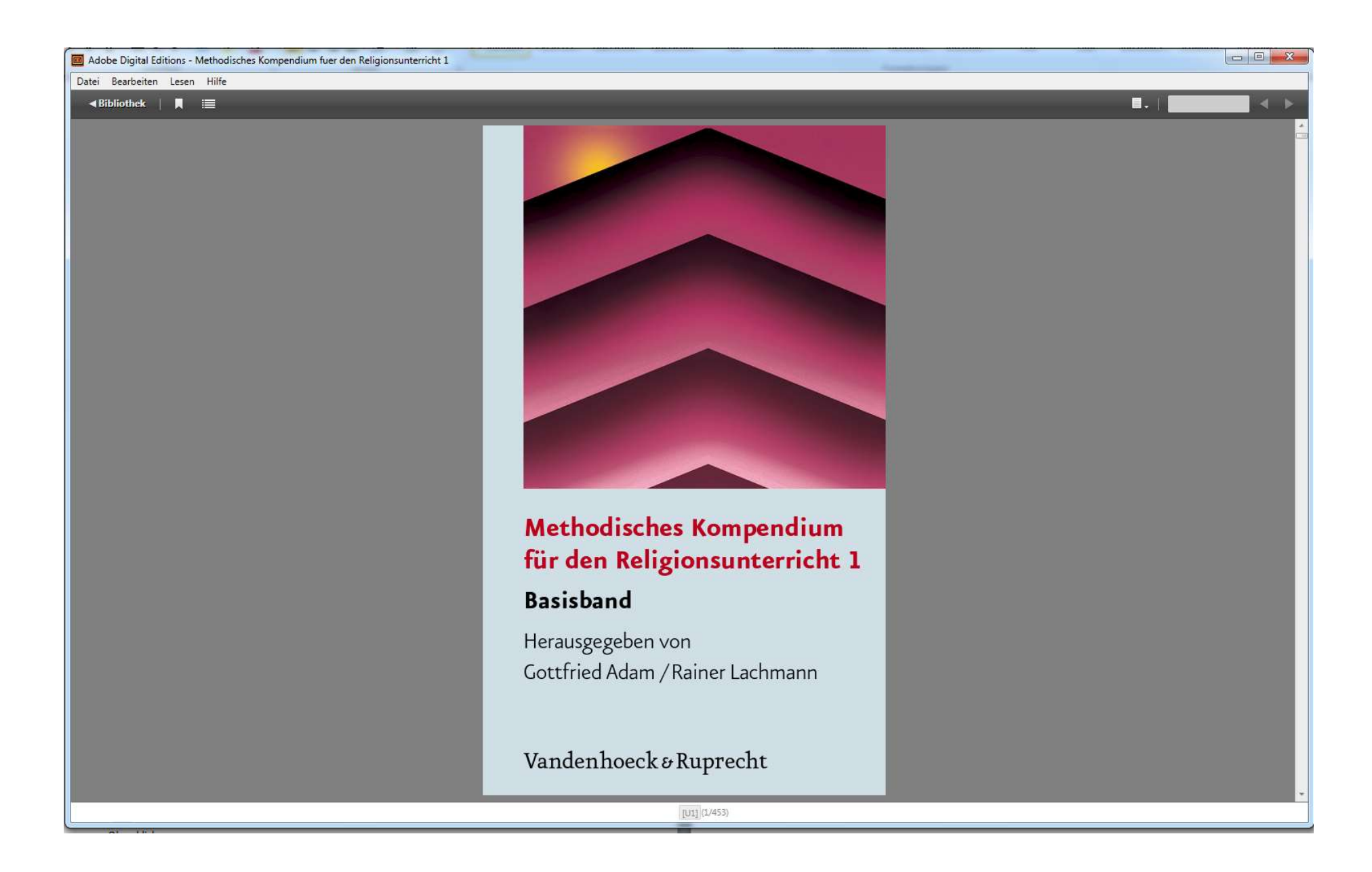